## Anleitung zum Dateiupload

Ihren Beitrag zum Energiesparwettbewerb können Sie über den sicheren und datenschutzkonformen File Transfer (FIT) der Kultusverwaltung Baden-Württemberg digital einreichen. Zur Einreichung benötigen Sie keinen eigenen Account.

Um einen Beitrag zum Energiesparwettbewerb einzureichen, gehen Sie wie folgt vor:

- 1. Öffnen Sie den File Transfer über diesen Link.
- 2. Wählen Sie die Dateien den Beitrag selbst sowie den Steckbrief aus, die Sie hochladen wollen (max. 3 GB).
- 3. Geben Sie im Betreff den Schulnamen und den Titel des Beitrags ein.
- 4. Bestätigen Sie im Feld "Nachricht an Empfänger" mit einem kurzen Text Ihre Teilnahme am Wettbewerb und tragen Sie eine E-Mail-Adresse ein, über die wir Sie kontaktieren können.
- 5. In den weiteren Einstellungen, die mit Klick auf "Mehr" angezeigt werden, können Sie die Optionen zum Bereitstellen der Datei anpassen:
  - a. Legen Sie fest, wie lange die Datei zum Abruf verfügbar ist. Setzen Sie die Anzahl auf 28 Tage.
  - b. Lassen Sie das Feld für die mögliche Anzahl an Downloads leer.
  - c. Sie können den Dateiabruf mit einem Kennwort, das Sie selbst festlegen, schützen. Wenn Sie einen Kennwortschutz festlegen, vergessen Sie nicht, uns das Kennwort mitzuteilen (Option "Kennwort in separater E-Mail senden")
- 6. Stimmen Sie abschließend den Nutzungsbedingungen zu und klicken Sie auf "Jetzt hochladen"

Nach einem erfolgreichen Upload erscheint die Nachricht "Der Empfänger wurde per E-Mail benachrichtigt. Der Download ist gültig bis [festgelegter Zeitraum zum Abruf bis Löschung der Datei]."

Ihr Beitrag ist nun eingereicht und kann vom Projektteam abgespeichert werden.

Bei Fragen wenden Sie sich an nachhaltigkeit@km.kv.bwl.de.